## Freddie Mac Flex Modification<sup>®</sup> Settlement Checklist

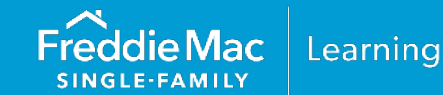

Refer to the following checklist when submitting a Freddie Mac Flex Modification® for settlement. If you have any questions, contact Customer Support at 800-FREDDIE. For additional information about the Flex Modification, refer to *Single-Family Seller/Servicer Guide* (Guide) Chapter 9206.

| Take the following actions to submit a Flex<br>Modification for settlement: |                                                                                                    |  |
|-----------------------------------------------------------------------------|----------------------------------------------------------------------------------------------------|--|
|                                                                             | Complete the Loan Modification Settlement screen in Workout Prospector® and transmit the modification for settlement via Workout Prospector no later than the fourth business day of the month in which the first modified payment is due.                                                                                                    |  |
|                                                                             | Ensure that the DDLPI and Current UPB (pre-modification) entered on the Loan<br>Modification Settlement screen matches the unpaid principal balance (UPB) and DDLPI<br>reported to Freddie Mac as of the end of the last accounting cycle prior to the first<br>modified payment due date.                                                                                               |  |
|                                                                             | Ensure that the data on the Loan Modification Settlement screen matches the terms of<br>the Modification Agreement and that those terms comply with the underwriting<br>requirements applicable to the modification.                                                                                                    |  |
|                                                                             | The terms on the Loan Modification Settlement screen in Workout Prospector must match<br>the terms of the Modification Agreement the borrower signs. If there is a discrepancy,<br>contact your Freddie Mac Representative to discuss a resolution.<br>Refer to the <u>Workout Prospector® Users' Guide</u> for additional information about the Loan<br>Modification Settlement screen. |  |

| Additional Activities: |                                                                                                    |  |
|------------------------|----------------------------------------------------------------------------------------------------|--|
|                        | Ensure that the borrower has made all three trial period payments in the month in which each payment was due. |  |
|                        | Ensure the Modification Effective Date was advanced one month if an interim month was used.                   |  |

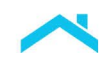

| Additional Activities, continued:                                                                                                    |
|----------------------------------------------------------------------------------------------------|
| <ul> <li>After you submit the modification to Freddie Mac for settlement, monitor its status via the reports available on the Modifications tile under the Manager Series Reports section of the Servicer Performance Profile.</li> <li>Modifications that are scheduled for processing will appear on the <i>Modifications Pending Update</i> report.</li> <li>Modifications that have been processed will appear on the <i>Modification Status Overview</i> report. Do not report your monthly loan-level transaction based on the modified terms of the mortgage or remit modified payments after the trial period ends until Freddie Mac notifies you that we have updated our systems with the modified terms.</li> </ul> |
| Ensure that upon receipt of any trial period payment, you place the funds in the borrower's suspense account. When the aggregated amount equals or exceeds the oldest delinquent payment due, you must apply the funds to the borrower's account to pay the oldest delinquent payment due in accordance with the Note and Security Instrument, and any modification agreement, if applicable.                                                                                                    |

This information is not a replacement or substitute for the requirements in the Freddie Mac Single-Family<br/>Seller/Servicer Guide or any other contractual agreements. This information does not constitute an<br/>agreement between Freddie Mac and any other party.© 2023 Freddie MacFreddie Mac Learning